# スタンドアロンCatalyst 6500スイッチのCatalyst 6500 VSSへの移行

## 内容

 概要

 前提条件

 要件

 使用するコンポーネント

 表記法

 背景説明

 移行プロセス

 ハードウェアおよびソフトウェアのサポート

 移行パス

 移行の概要

 移行プロセス手順

 関連情報

## <u>概要</u>

このドキュメントでは、スタンドアロン Cisco Catalyst 6500 シリーズ スイッチの Cisco Catalyst 6500 Virtual Switching System への移行のための手順に関する情報を提供します。

**注:このドキ**ュメントでは、移行に必要な一般的な手順について説明します。厳密な手順は現状のスイッチ設定に基づくため、説明されている手順とは若干異なる可能性があります。

# 前提条件

### <u>要件</u>

次の項目に関する知識があることが推奨されます。

 Virtual Switching System (VSS)の概念に関する知識。詳細は、『<u>Virtual Switching System</u> <u>について</u>』を参照してください。

## <u>使用するコンポーネント</u>

このドキュメントの情報は、Cisco IOS® ソフトウェア リリース 12.2(33)SXH1 以降が稼働する Supervisor VS-S720-10G-3C/XL が搭載された Cisco Catalyst 6500 シリーズ スイッチに基づくも のです。

このドキュメントの情報は、特定のラボ環境にあるデバイスに基づいて作成されました。対象の

ネットワークが実稼働中である場合には、どのようなコマンドについても、その潜在的な影響に ついて確実に理解しておく必要があります。

## <u>表記法</u>

ドキュメント表記の詳細は、『シスコ テクニカル ティップスの表記法』を参照してください。

## <u>背景説明</u>

Virtual Switching System (VSS)は、単一の論理エンティティへの2台の物理的なシャーシのク ラスタ処理を効果的に実現する、Cisco Catalyst 6500 シリーズ スイッチの革新的な新機能です。 このテクノロジーによって、ハイアベイラビリティ、スケーラビリティまたはパフォーマンス、 管理、および保守など、企業キャンパスとデータセンター展開の全領域における新たな拡張が可 能になります。

VSS の現行の実装を使用すると、2 台の物理的な Cisco Catalyst 6500 シリーズ スイッチを、論理的に管理された単一のエンティティへ統合することができます。次の図は、VSS が有効になると、2 台の 6509 シャーシを単一の 18 スロット シャーシとして管理することが可能になる場合の概念を図示しています。

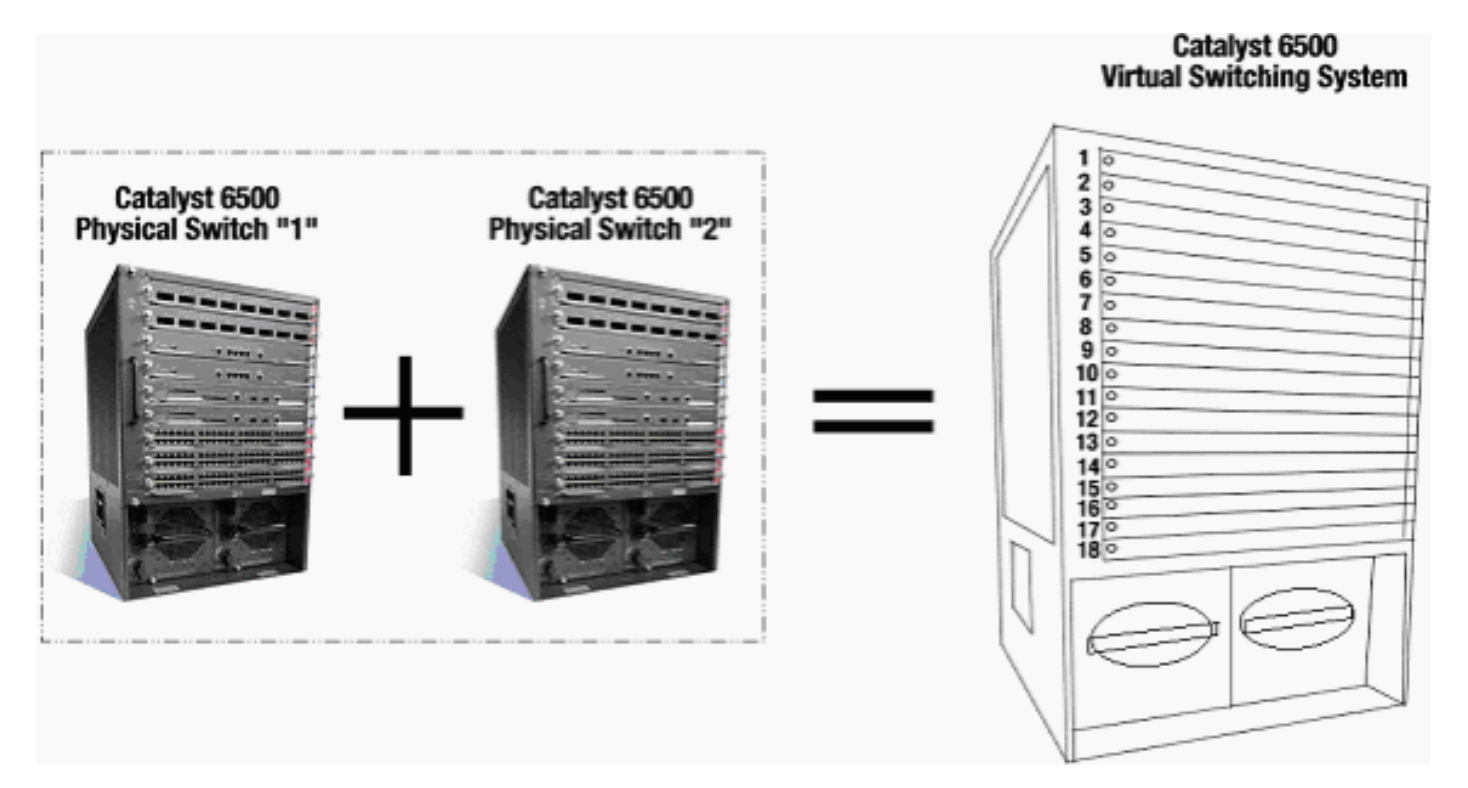

# <u>移行プロセス</u>

## <u>ハードウェアおよびソフトウェアのサポート</u>

VSS は Cisco Catalyst 6500 シリーズ スイッチでのみ使用可能なソフトウェア機能です。この機 能をイネーブルにして設定するには、次が必要です。

|        | VS-S720-10G-3C/XL |
|--------|-------------------|
| ハードウェア |                   |
|        |                   |

| [ソフトウェア     | Cisco IOS ソフトウェア リリース |
|-------------|-----------------------|
| (Software)] | 12.2(33)SXH1 以降       |

| Cisco Virtual Switchi | ng System でサポートされるシャーシ |
|-----------------------|------------------------|

| モデル番号          | 説明                                                             |
|----------------|----------------------------------------------------------------|
| WS-C6503-E     | Eシリーズ 3 スロット シャーシ                                              |
| WS-C6504-E     | Eシリーズ 4 スロット シャーシ                                              |
| WS-C6506       | 6 スロット シャーシ                                                    |
| WS-C6506-E     | Eシリーズ 6 スロット シャーシ                                              |
| WS-C6509       | 9 スロット シャーシ                                                    |
| WS-C6509-E     | Eシリーズ 9 スロット シャーシ                                              |
| WS-C6509-NEB-A | 9 スロット縦型 Network Equipment<br>Building Standards(NEBS)シャー<br>シ |
| WS-C6509-V-E   | Eシリーズ9スロット縦型シャーシ                                               |
| WS-C6513       | 13 スロット シャーシ                                                   |

この表に、Cisco Virtual Switching System の初期リリースでサポートされるシャーシの全リスト を示します。詳細については、『<u>Cisco Catalyst 6500 Series Virtual Switching</u> <u>System (VSS) 1440</u>』を参照してください。

## <u>移行パス</u>

この表では、可能な VSS への移行パスの一部を説明しています。このリストは提案に過ぎず、すべてを網羅しているわけではありません。

| 初期設定                                                                                  | アップグレ<br>ードが必要                                                                                                    | 最終設定                                           |
|---------------------------------------------------------------------------------------|----------------------------------------------------------------------------------------------------|------------------------------------------------|
| WS-SUP720-3B スーパーバ<br>イザ搭載の 2 台の Cisco<br>Catalyst 6500 シリーズ ス<br>イッチ<br>ws-sup720-3B | ハードウェ<br>ア アップグ<br>レード - ス<br>ーパーバイ<br>ザ VS-S720-<br>10G-3C/XL<br>ソフトウェ<br>ア アップグ<br>レード -<br>Cisco IOS<br>12.2(33)SX<br>H1 以降 | VSS<br>VS-SUP720-10-G<br>12.2(33)SXH1 or later |
| VS-S720-10G-3C/XL スー<br>パーバイザ搭載の 2 台の                                                 | ソフトウェ<br>ア アップグ                                                                                                    | VSS                                            |
| Cisco Catalyst 6500 シリー                                                               | レード                                                                                                    |                                                |

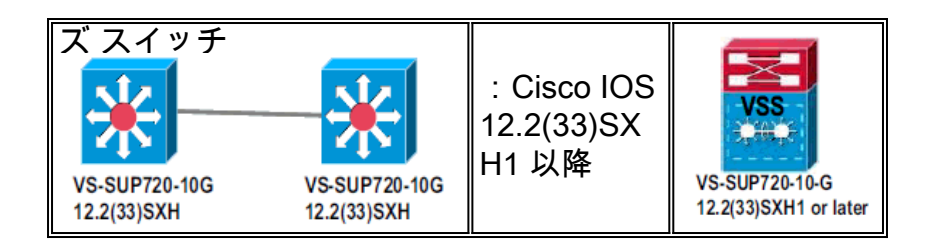

移行の概要

## <u>スタンドアロン環境での一般的な構成</u>

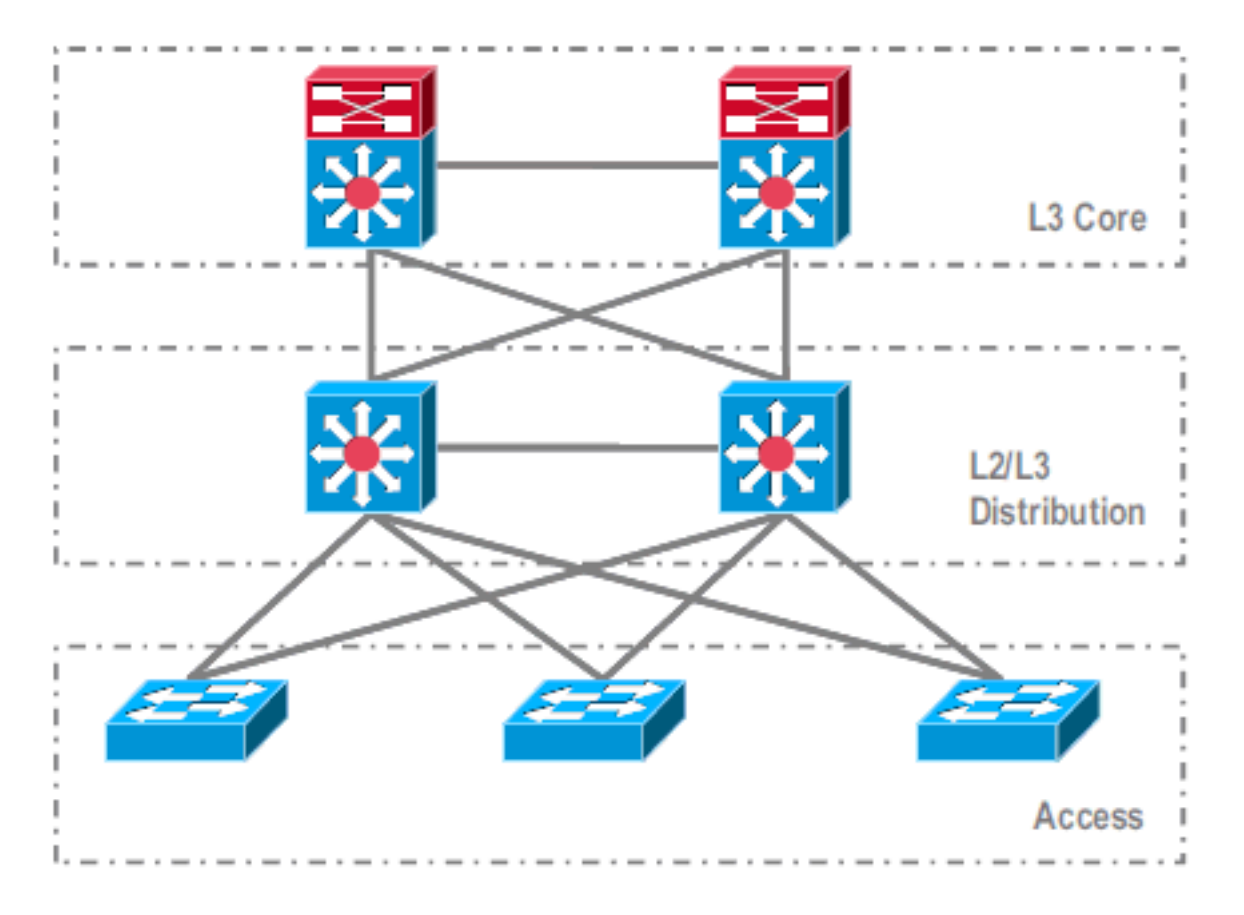

レイヤ 3(L3)コアと L2/L3 ディストリビューションの間で実行される機能またはプロトコル:

- IP ルーティング プロトコル
- •L3 ポート チャネルまたは IP ルーティングの等コスト マルチパス機能

L2/L3 ディストリビューションとアクセス レイヤの間で実行される機能またはプロトコル:

- スパニング ツリー プロトコル
- First Hop Routing Protocol (FHRP)
- ・ポリシー:QoS、ACL
- •L2 トランク、VLAN、ポート チャネル

<u>VSS への移行</u>

これは段階的なプロセスで、このセクションでは各段階について説明しています。

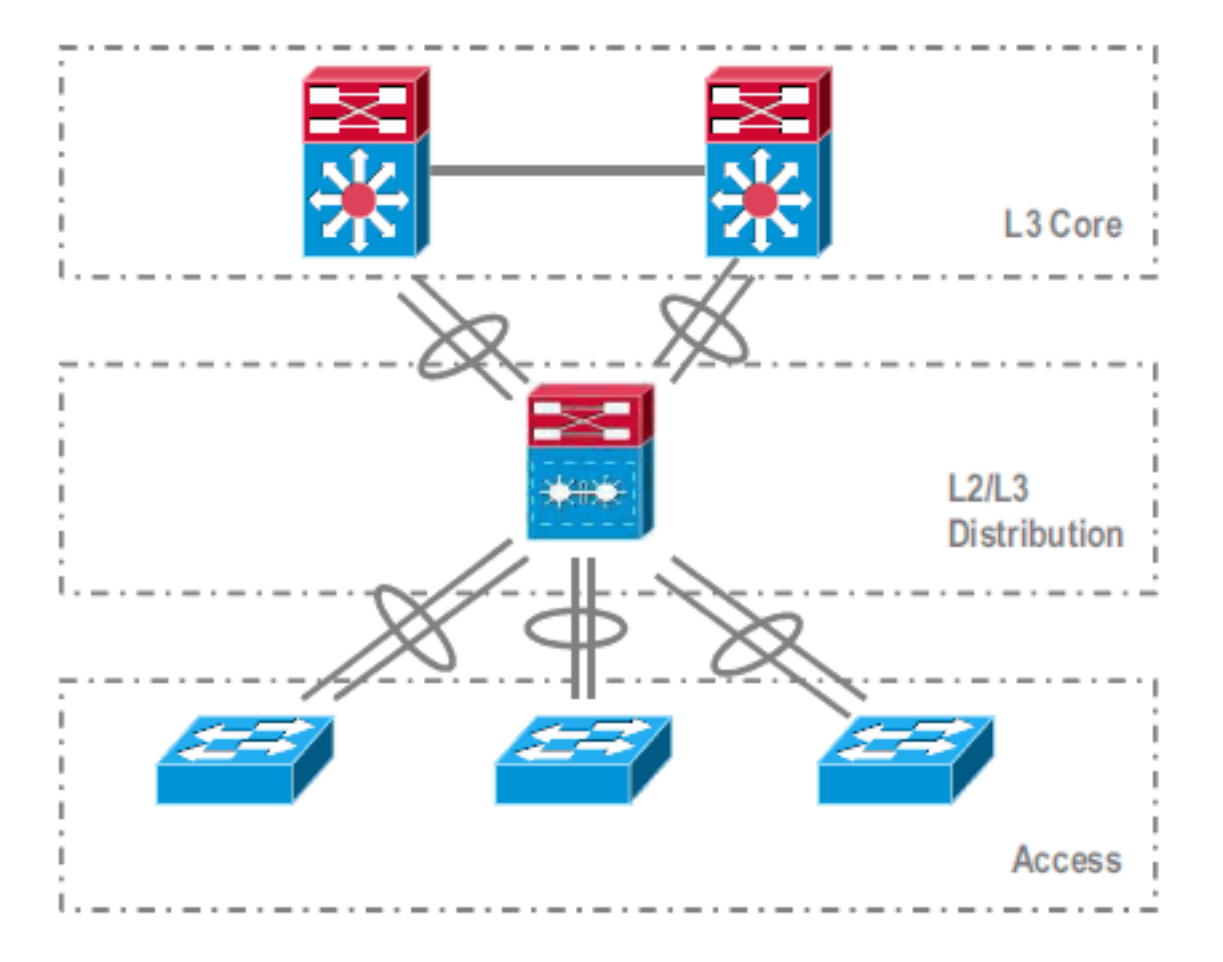

コアとディストリビューション レイヤの間の移行手順:

• MultiChassis EtherChannel (MEC)の設定

• IP ルーティング設定の修正と不要になったコマンドの削除

ディストリビューションとアクセス レイヤの間の移行手順:

- MEC の設定
- •スパニング ツリー プロトコルのイネーブル状態の維持
- •FHRP コマンドの修正
- QoS と ACL のポリシーの MEC への移行(必要な場合)
- •L2 トランク設定の MEC への移行

### <u>移行プロセス手順</u>

次のステップを実行します。

初期スタンドアロン設定では、一般的には、VLAN ロード シェアリングと HSRP 設定を使用して、トラフィックがディストリビューション スイッチ間でロード バランスされています。

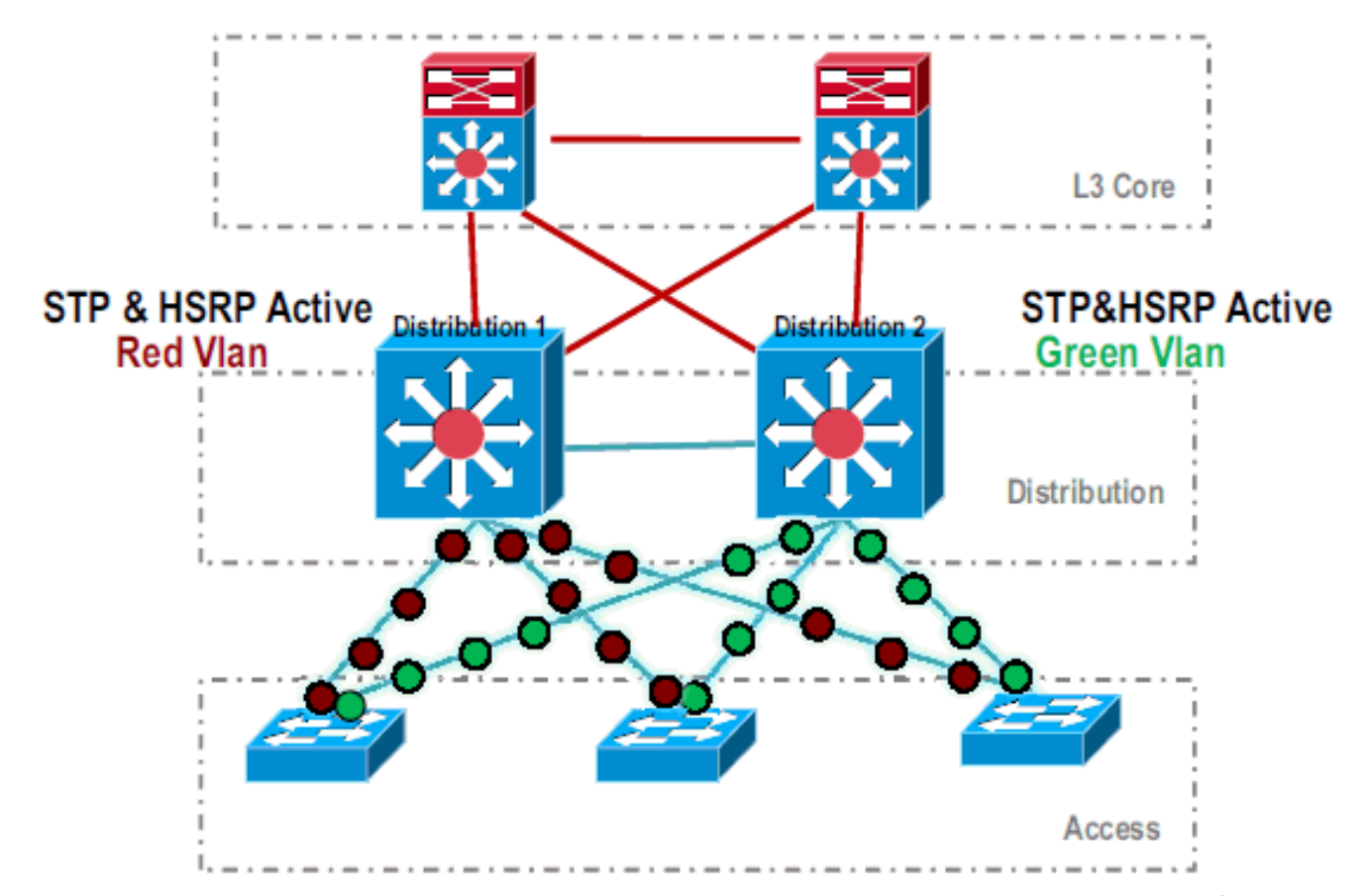

2. HSRP と STP の設定を修正し、*Distribution-1* がすべてのフローに対してアクティブで、隣 接デバイスによってこの変更が検出され、すべてのトラフィックが *Distribution-1* に送信さ れるようにします。

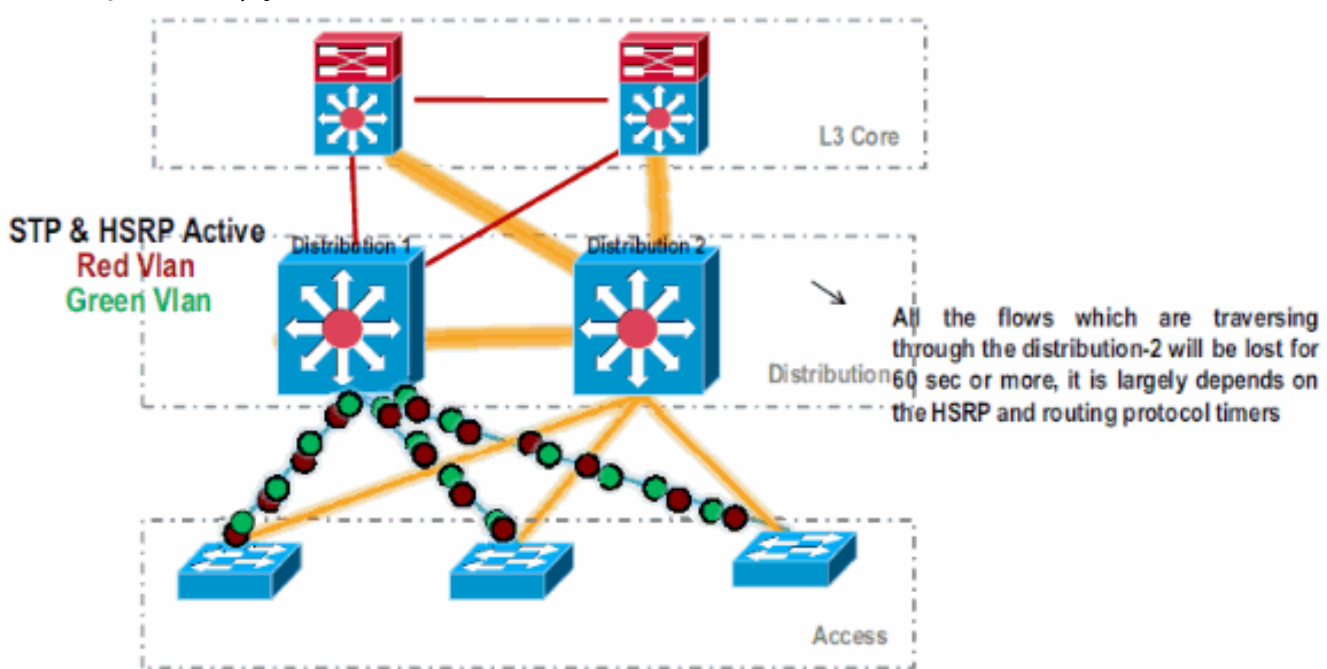

3. Distribution-2 の物理インターフェイスをシャットダウンして、ネットワークから切り離します。

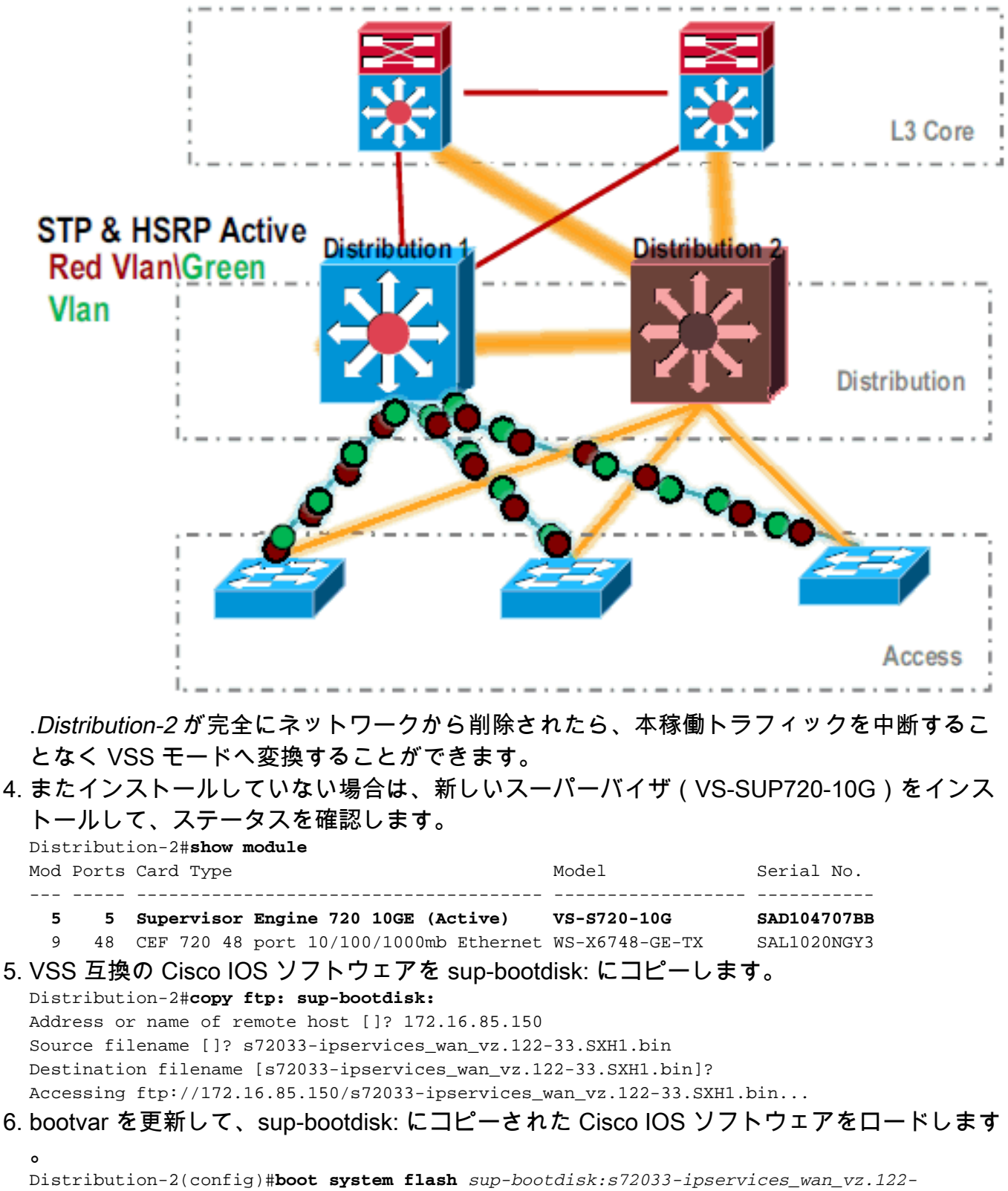

- 33.SXH1.bin
- 7. *Distribution-2* スイッチを VSS モードで稼働させるには、Virtual Switch Link(VSL)が必要 です。VSL を形成するには、*Distribution-1* と *Distribution-2* の間の現行のポート チャネル リンクを使用できます。

### **Distribution - 1**

### Distribution - 2

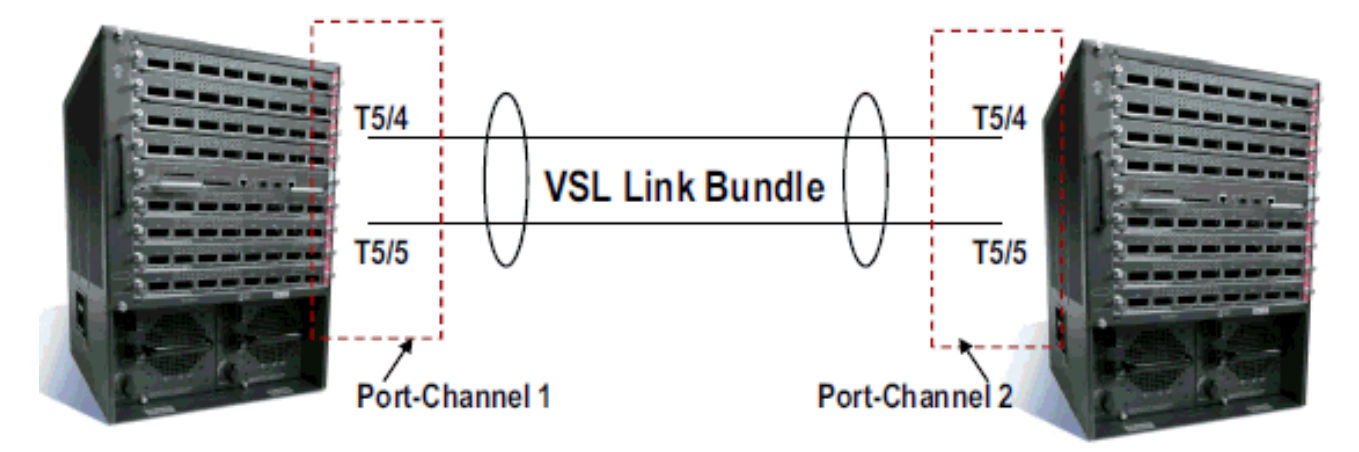

 仮想スイッチのアトリビュートを次のように設定します。Virtual Switch Domain Number(ネットワーク内部で一意)Virtual Switch Number(ドメイン内部で一意)仮想ス イッチリンク(VSL) Distribution-2(config)#hostname VSS VSS(config)#switch virtual domain 100 VSS(config-vs-domain)#switch 1

!--- After conversion Distribution-2 will be noted !--- as Switch 1 in VSS mode.

```
VSS(config-vs-domain)# exit
VSS(config)#interface port-channel 1
VSS(config-if)#switch virtual link 1
VSS(config-if)#interface TenG 5/4
VSS(config-if)#channel-group 1 mode on
VSS(config-if)#interface TenG 5/5
VSS(config-if)#channel-group 1 mode on
VSS(config-if)# ^Z
VSS#
```

9. Distribution-2 スイッチを VSS モードに変換します。注:スイッチのコンソールから次のコ マンドを発行します。 VSS#switch convert mode virtual

This command will convert all interface names to naming convention "interface-type switch-number/slot/port", save the running config to startup-config and reload the switch. Do you want to proceed? [yes/no]: yes Converting interface names Building configuration...

!--- At this point the switch will reboot !--- snippet of the console output System
detected Virtual Switch configuration...
Interface TenGigabitEthernet 1/5/4 is member of
PortChannel 1
Interface TenGigabitEthernet 1/5/5 is member of
PortChannel 1

!--- snippet of the console output 00:00:23: %PFREDUN-6-ACTIVE: Initializing as ACTIVE
processor for this switch !--- snippet of the console output 00:00:28: %VSL\_BRINGUP-6MODULE\_UP: VSL module in slot 5 switch 1 brought up Initializing as Virtual Switch Active

10. Distribution-2 スイッチの VSS モードへの変換を確認します。 VSS#show switch virtual role

Switch Switch Status Preempt Priority Role Session ID

|       | Number |    | Oper(Conf) | Oper(Conf) |        | Local | Remote |
|-------|--------|----|------------|------------|--------|-------|--------|
| LOCAL | 1      | UP | FALSE(N)   | 110(110)   | ACTIVE | 0     | 0      |

#### In dual-active recovery mode: No

Distribution-2 スイッチが正常に変換され、VSS モードで動作しています。Distribution-1 の 変換後、事前設定された手順も実行できます。ただし、事前設定は移行中のパケット損失 量の削減に役立ちます。

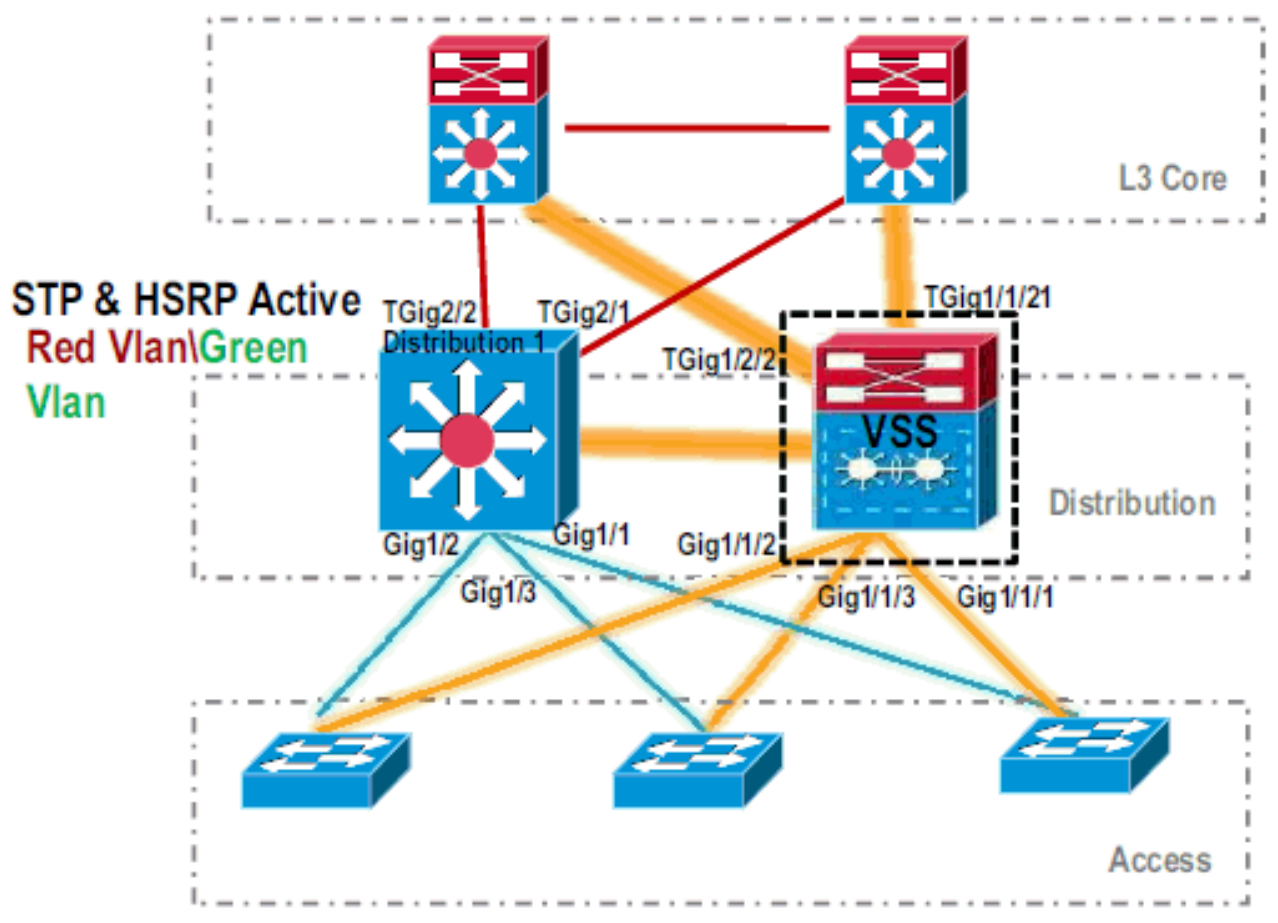

11. 次の手順を実行して、VSS *Switch 1* を事前設定します。Switch-1 のローカル インターフ ェイスを使用して MEC を設定します。Switch-2(現在の Distribution-1)のインターフェ イスを VSS モードへの変換後に MEC に追加できます。MEC を設定します。インターフ ェイス設定を MEC へ移行します。QoS と ACL のポリシーを MEC へ移行します。初期設 定

interface TenGigabitEthernet1/2/1
ip address 192.168.4.2 255.255.255.0

interface GigabitEthernet1/1/2
switchport
switchport trunk encapsulation dot1q
switchport trunk allowed vlan 10,20

#### 設定の変更

!--- MEC to Core layer VSS(config)# int ten 1/2/1 VSS(config-if)# no ip address VSS(config-if)# interface po20 VSS(config-if)# ip address 192.168.4.2 255.255.255.0 VSS(config-if)# no shut VSS(config-if)# interface ten1/2/1 VSS(config-if)# channel-group 20 mode desirable !--- MEC to Access layer VSS(config-if)# interface po10 VSS(config-if)# switchport VSS(config-if)# switchport trunk encapsulation dot1q VSS(config-if)# switchport trunk allowed vlan 10,20 VSS(config-if)# no shut VSS(config-if)# interface gig1/1/2 VSS(config-if)# switchport VSS(config-if)# channel-group 10 mode desirable

**ポート チャネルに対応するための隣接デバイスの設定** VSS *Switch-1* とその隣接デバイス の間の接続は、この時点でダウンしています。したがって、ポート チャネルは

#### Distribution-1を通過するトラフィック フローに干渉せずに設定されます。

!--- In Core layer devices Core(config)# int gig 1/1 Core(config-if)# no ip address
Core(config-if)# int po20 Core(config-if)# ip address 192.168.4.1 255.255.255.0
Core(config-if)# no shut Core(config-if)# int gig 1/1 Core(config-if)# channel-group 20
mode desirable

!--- In Access layer devices Access(config)# int pol0 Access(config-if)# switchport
Access(config-if)# switchport trunk encapsulation dot1q Access(config-if)# switchport
trunk Access(config-if)# no shut Access(config-if)# int gig 1/1 Access(config-if)#
channel-group 10 mode desirable

VSS では、アクティブ側とスタンバイ側のどちらのシャーシによっても、アクティブ側の シャーシに焼き付けられた MAC アドレスと VLAN IP アドレスが使用されます。HSRP は 不要になります。HSRP 仮想 IP アドレスを VLAN インターフェイスに移行します。VLAN インターフェイスから HSRP 設定を削除します。初期設定

```
interface Vlan10
ip address 10.1.1.2 255.255.255.0
```

```
standby 10 ip 10.1.1.1
standby 10 priority 110
!
interface Vlan20
ip address 20.1.1.2 255.255.255.0
standby 20 ip 20.1.1.1
standby 20 priority 110
```

```
!
```

#### 設定の変更

VSS(config)# interface Vlan10 VSS(config-if)# no standby 10 ip 10.1.1.1 VSS(config-if)# no standby 10 priority 110 VSS(config-if)# ip address 10.1.1.1 255.255.255.0 VSS(config-if)# interface Vlan20 VSS(config-if)# no standby 20 ip 20.1.1.1 VSS(config-if)# no standby 20 priority 110 VSS(config-if)# ip address 20.1.1.1 255.255.255.0

注: エンドデバイスは、引き続きARPエントリを初期HSRP MACアドレスにポイントしま す。これらのエントリにタイム アウトが発生するか、別の ARP がキャッシュをアップデ ートするために送信されるまで、接続の一部が失われます。使用される IP ルーティング プロトコルに NSF-SSO 機能をイネーブルにします。VSS ではルーティング設定が簡素化 されるため、一部の network 設定文が不要になります。したがって、これらを削除できま

#### す。VSS *Switch-1*

VSS#show running-config | begin ospf

router ospf 1 log-adjacency-changes network 10.1.1.0 0.0.0.255 area 0 network 20.1.1.0 0.0.0.255 area 0 network 192.168.4.0 0.0.0.255 area 0 network 192.168.5.0 0.0.0.255 area 0 !--- rest of output elided !--- Previous L3 interfaces are merged as MEC, hence some routing statements are no longer required. VSS(config)# router ospf 1 VSS(config-router)# nsf VSS(config-router)# no network 192.168.5.0 0.0.0.255 area 0 コア Core#show running-config | begin ospf router ospf 1 log-adjacency-changes network 192.168.4.0 0.0.0.255 area 0 network 192.168.5.0 0.0.0.255 area 0 !--- rest of output elided !--- Previous L3 interfaces are merged as MEC, hence some routing statements are no longer required. Core(config)# router ospf 1 Core(configrouter)# nsf Core(config-router)# no network 192.168.5.0 0.0.0.255 area 0 STP 設定を修正して、VSS *Switch-1* がすべての VLAN のルート(root)になるようにします

12. VSS *Switch-1* 設定と接続を確認します。VSS Switch-1 インターフェイスをイネーブルに します。アクセス レイヤ デバイスへの L2 接続を確認します。コア レイヤ デバイスへの L3 接続を確認します。

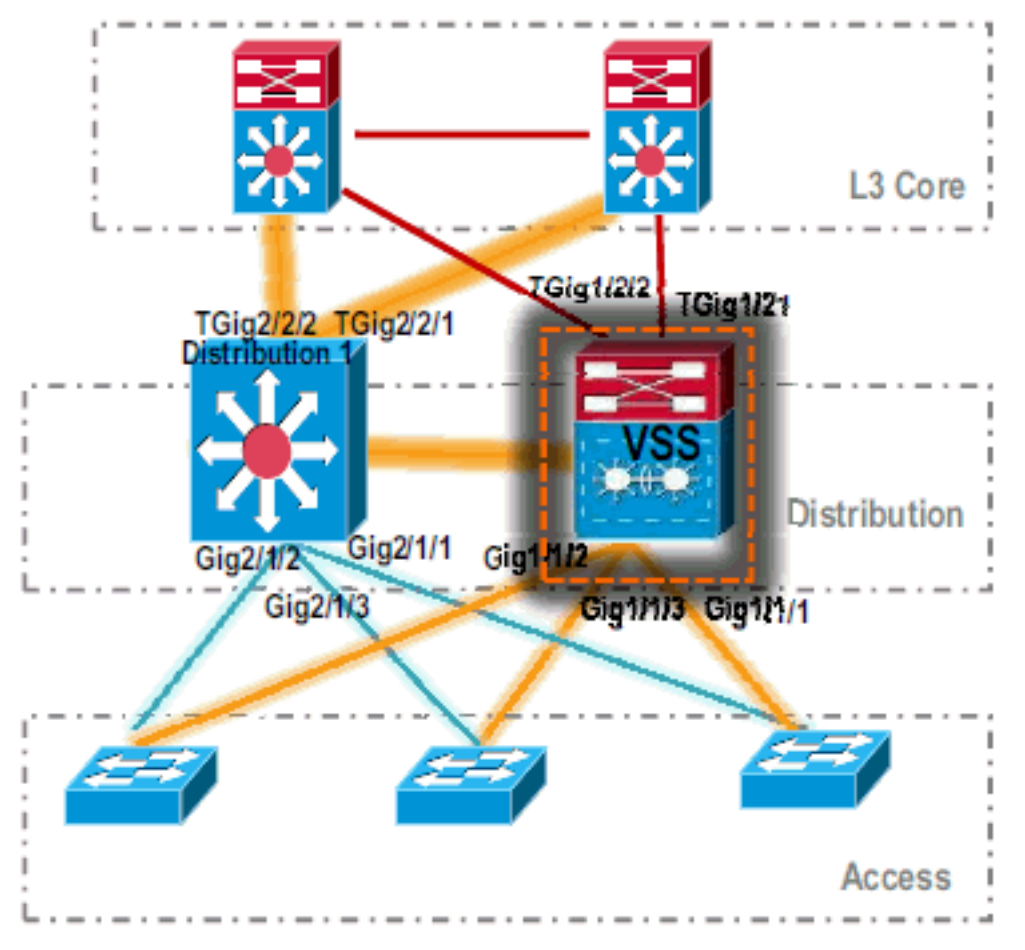

13. VSS *Switch-1* 接続の確認後、*Distribution-1* のインターフェイスをシャットダウンし、トラ フィックを VSS にスイッチングします。

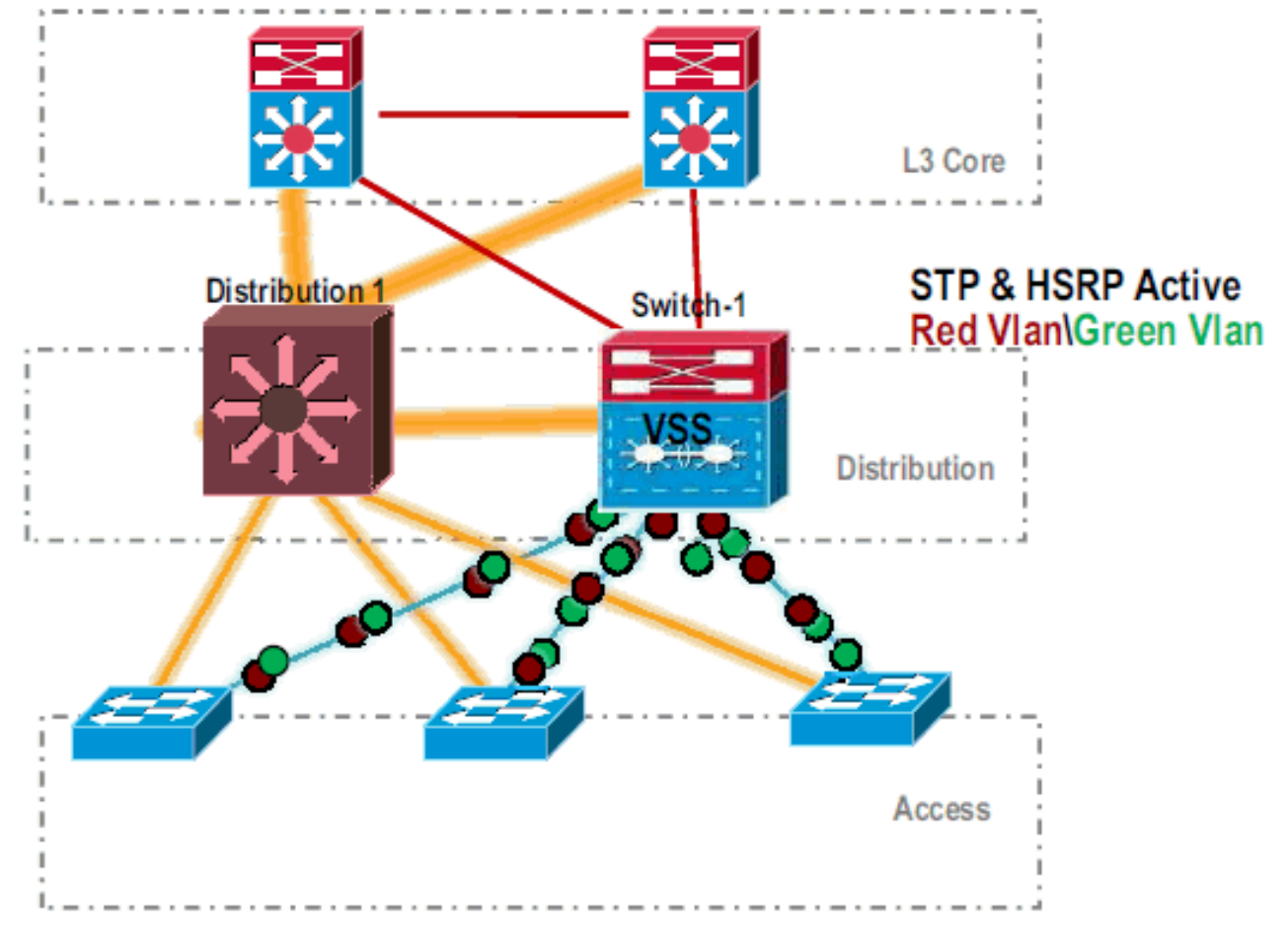

#### 14. *Distribution-1* スイッチ上で変換手順を繰り返し、優先する VSS スタンバイ モードにしま す。

Distribution-1(config)#hostname VSS VSS(config)#switch virtual domain 100 VSS(config-vs-domain)#switch 2 !--- After conversion Distribution-1 will be noted !--- as Switch 2 in VSS mode.

VSS(config-vs-domain)# exit VSS(config)#interface port-channel 2 VSS(config-if)#switch virtual link 2 VSS(config-if)#interface TenG 5/4 VSS(config-if)#channel-group 2 mode on VSS(config-if)#interface TenG 5/5 VSS(config-if)#channel-group 2 mode on VSS(config-if)# ^Z VSS#

#### VSS#switch convert mode virtual

This command will convert all interface names to naming convention "interface-type switch-number/slot/port", save the running config to startup-config and reload the switch. Do you want to proceed? [yes/no]: yes Converting interface names Building configuration...

!--- At this point the switch will reboot !--- snippet of the console output System

detected Virtual Switch configuration...
Interface TenGigabitEthernet 2/5/4 is member of
PortChannel 2
Interface TenGigabitEthernet 2/5/5 is member of

#### PortChannel 2

!--- snippet of the console output 00:00:23: %PFREDUN-6-ACTIVE: Initializing as ACTIVE
processor for this switch !--- snippet of the console output 00:00:28: %VSL\_BRINGUP-6MODULE\_UP: VSL module in slot 5 switch 2 brought up Initializing as Virtual Switch Standby

15. VSS スタンバイ スイッチのブートアップ後、VSS アクティブ設定が自動的に VSS スタン バイへ同期されます。ブートアップ時、VSS スタンバイ(*Switch-2*)のインターフェイス はシャットダウン状態になります。

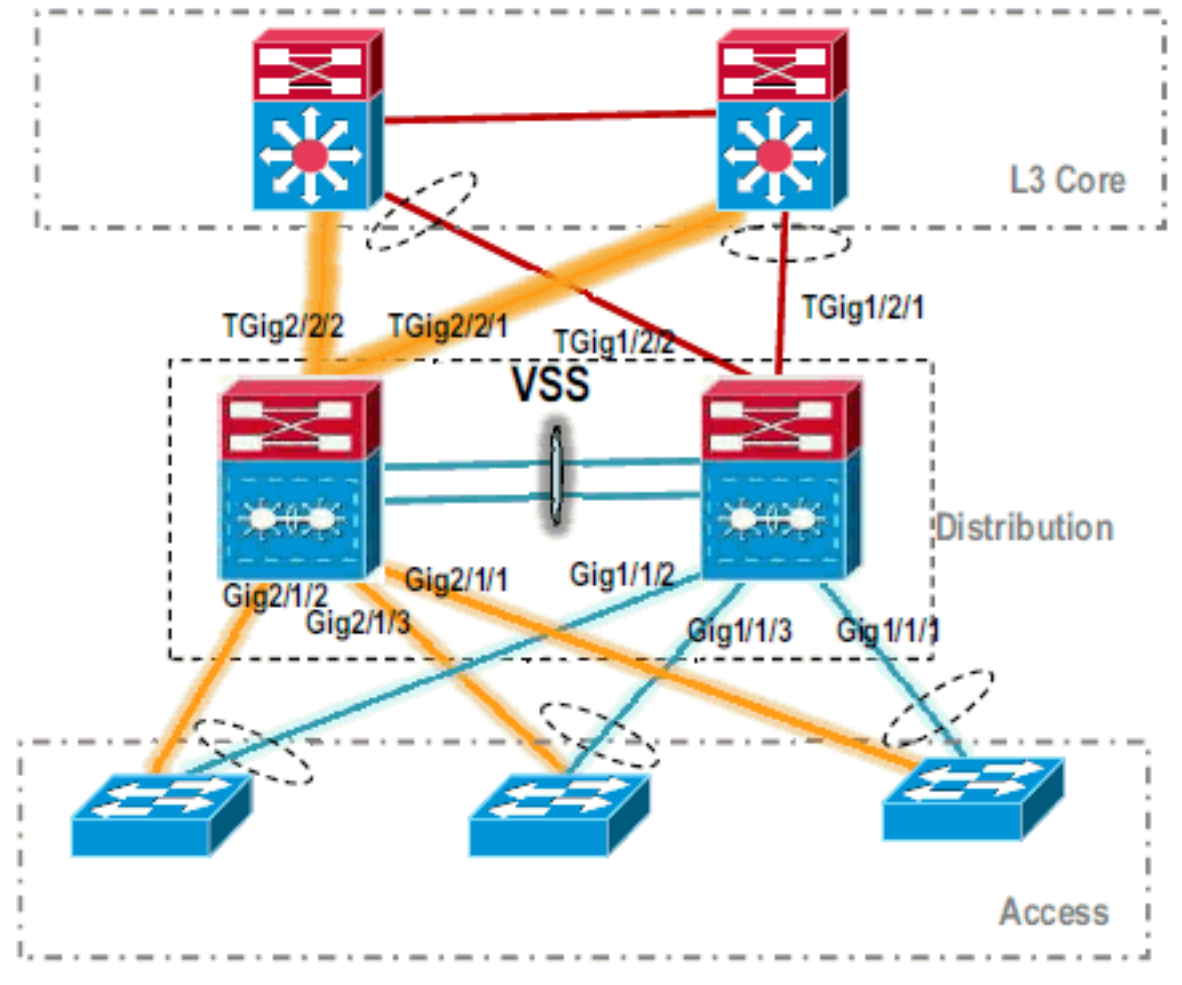

16. 仮想スイッチの設定を完了します。注:この最後の重要な手順は、初回の変換にのみ適用 されます。スイッチの変換を行った後や、すでに部分的な変換を行った後には、このコマ ンドは使用できません。スイッチが変換または部分的に変換された場合は、エラーメッセ ージが生成されます。

11:27:30: %PM-SP-4-ERR\_DISABLE: channel-misconfig error detected on Poll0, putting Gi9/2 in err-disable state

このコマンドを発行して、アクティブ仮想スイッチ上で自動的にスタンバイ仮想スイッチ 設定を構成することができます。 VSS#switch accept mode virtual

This command will bring in all VSL configurations from the standby switch and populate it into the running configuration. In addition the startup configurations will be updated with the new merged configurations. Do you want proceed? [yes/no]: yes Merging the standby VSL configuration. . . Building configuration...

**注:設定**が自動的にマージされると、Cisco IOSソフトウェアリリース12.2 SXIではswitch accept mode virtualコマンドは不要になります。

### 17. Switch-2 インターフェイスを MEC へ追加します。VSS

!--- To Core layer VSS(config)# interface range tengig 1/2/1, tengig2/2/1 VSS(config-ifrange)# channel-group 20 mode desirable VSS(config-if-range)# no shut !--- To Access layer VSS(config)# interface range gig 1/1/2, gig 2/1/2 VSS(config-if-range)# switchport VSS(config-if-range)# channel-group 10 mode desirable VSS(config-if-range)# no shut

#### VSS ネイバー:コア

Core(config)# interface range gig 1/1, gig 1/2 Core(config-if-range)# channel-group 20 mode desirable Core(config-if-range)# no shut

### VSS ネイバー:アクセス

Access(config)# interface range gig 1/1, gig 1/2
Access(config-if-range)# channel-group 10 mode desirable
Access(config-if-range)# no shut

VSS への移行が完了しました。この時点で、VSS のどちらのスイッチも稼働し、トラフィ ックはすべてのアップリンク インターフェイスでロード バランスされています。

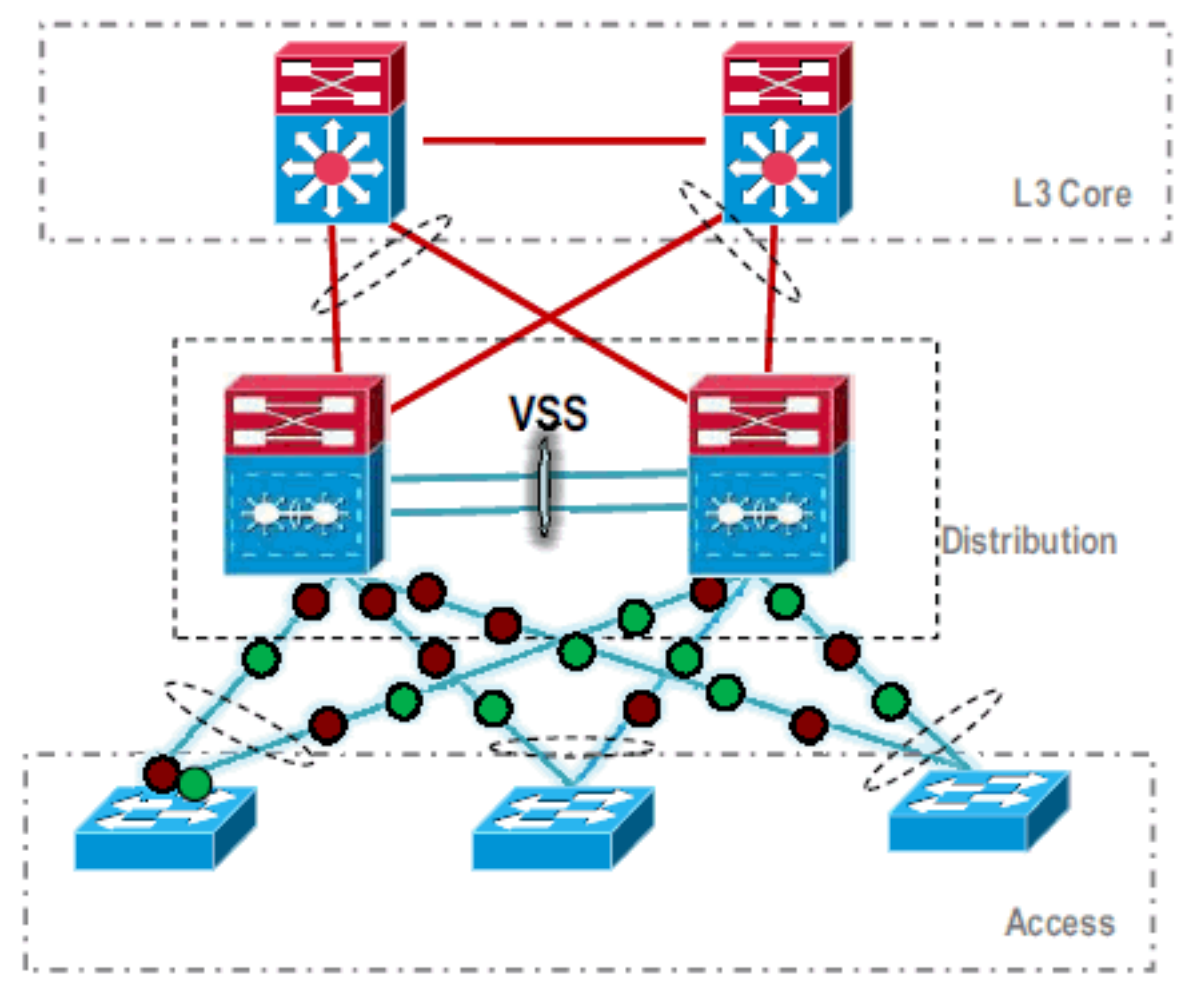

# 関連情報

- ・<u>Virtual Switching System の設定</u>
- <u>Cisco IOS 仮想スイッチ コマンド リファレンス</u>
- <u>Cisco Catalyst 6500 Virtual Switching System 1440 製品に関するサポート ページ</u>
- ・<u>スイッチ製品に関するサポート ページ</u>
- LAN スイッチング テクノロジーに関するサポート ページ
- <u>テクニカル サポートとドキュメント Cisco Systems</u>